2024

# Configuració de seguretat (2FA) a l'Office365

APLICACIÓ ESCRIPTORI – KEEPASSXC – MAC SERVEI DE RECURSOS INFORMÀTICS I TIC v.2

# Índex

| Af | egir un mètode                              | . 4 |
|----|---------------------------------------------|-----|
|    | Instal·lació en equips als equips amb MacOS | . 5 |
|    | Configuració de l'aplicació                 | . 9 |

Per configurar l'autenticació de doble factor (en endavant 2FA), tant si no l'heu configurat mai com si voleu afegir un nou mètode als existents, heu d'entrar al vostre compte d'Office365 anant a la web:

# https://virtual.urv.cat

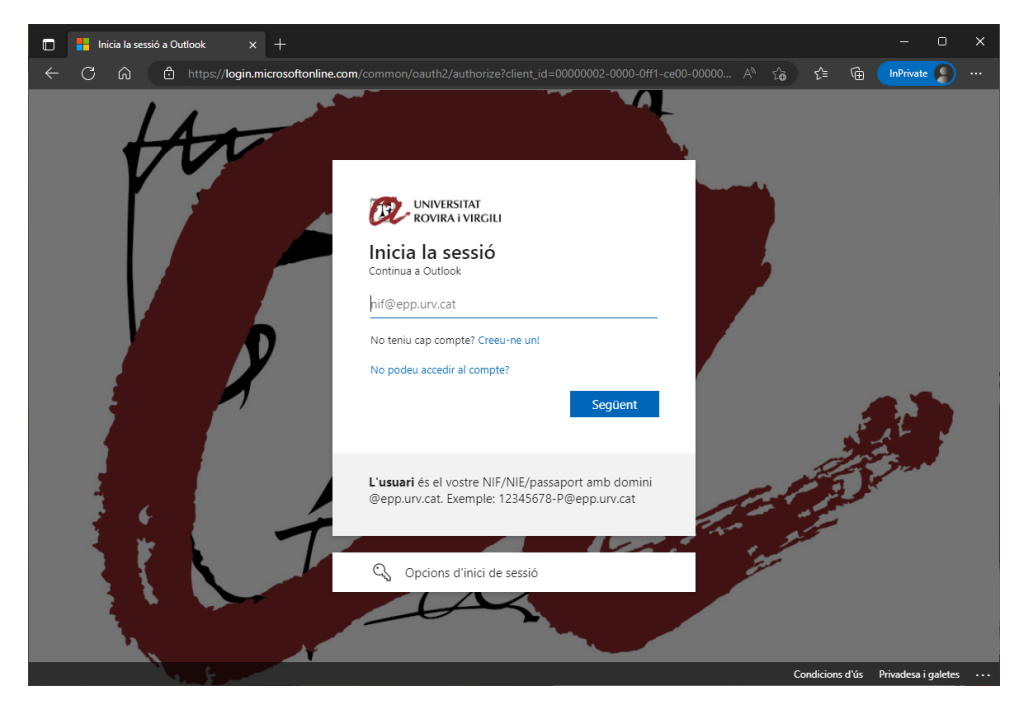

Introduïu el vostre codi d'usuari, seguit del domini @epp.urv.cat, tal com es pot veure:.

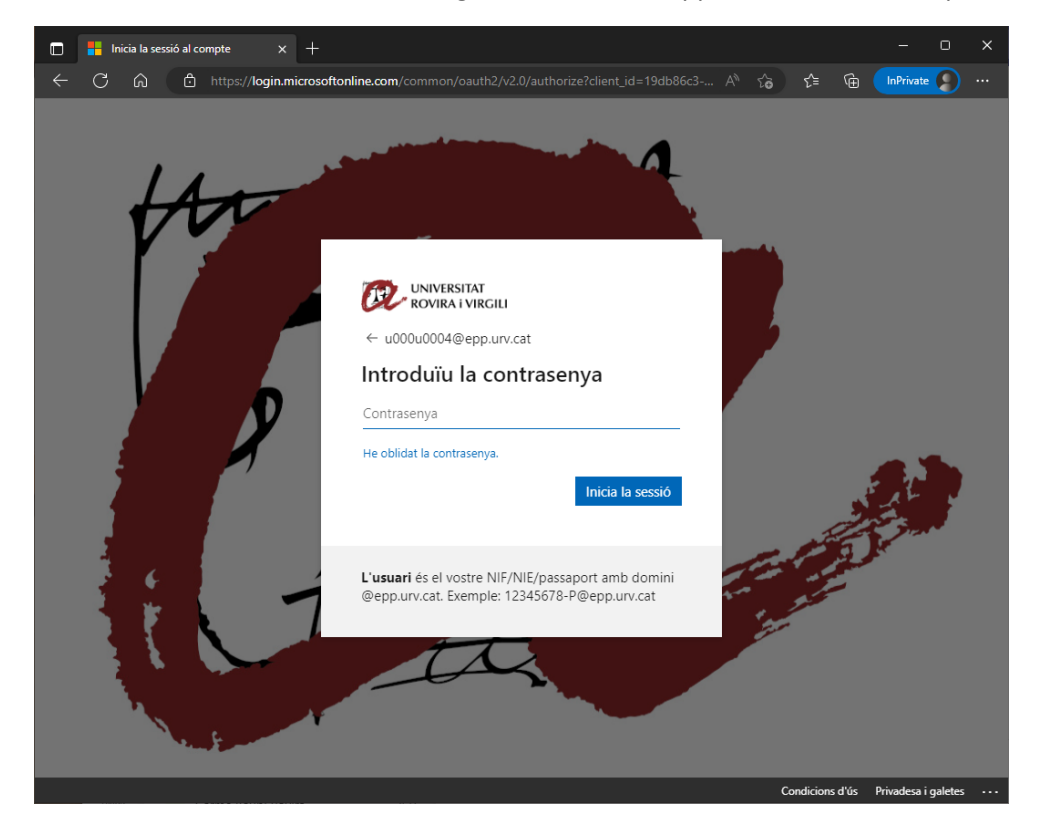

Si hi voleu afegir un nou mètode, o si el vostre compte encara no té activat el 2FA però el voleu tenir configurat, un cop a dins heu d'anar a la part dreta superior i, sobre la icona, seleccionar *Visualitza el compte*.

| <b>□</b> ⊐ | Trucada d   | el Teams | Ģ             | N.                | Ē2          | Q                                         | ŝ                                           | ි                                            | U      |
|------------|-------------|----------|---------------|-------------------|-------------|-------------------------------------------|---------------------------------------------|----------------------------------------------|--------|
| - 🤣 Pas    | ssos ràpids | ~ 🖄 M    | UR<br>Afegeix | V<br>o canvia     | la imatg    | e                                         |                                             | Tanca la                                     | sessió |
|            |             |          |               | Ø                 |             | Usuar<br>u000u00<br>Visualitz<br>Obre una | i 4 Pro<br>04@epp<br>a el com<br>a altra bu | oves N<br>o.urv.cat<br><u>pte</u><br>ústia d | ú      |
|            |             |          |               | R <sub>+</sub> In | iicia la se | ssió amb                                  | un altre c                                  | ompte                                        |        |

Seleccioneu l'apartat Informació de seguretat.

| Informació de segureta<br>Aquests són els mètodes que utilitzeu per inic | I <b>t</b><br>iar la sessió al compte o restablir la co | ntrasenya. |
|--------------------------------------------------------------------------|---------------------------------------------------------|------------|
| + Afegiu un mètode d'inici de sessió                                     |                                                         |            |
| ••• Contrasenya (visualització prèvia)                                   | Darrera actualització:<br>fa 3 mesos                    | Canvia     |
| Heu perdut el dispositiu? Tanca la sessió a tot                          | arreu                                                   |            |

Només us apareixerà un mètode "Contrasenya". Aquest mètode representa la vostra clau d'accés. **Nota:** Tot i indicar l'opció de "Canvia", si voleu canviar la clau d'accés a tots els Serveis Digitals de la Universitat, ho heu de fer dins l'aplicatiu de Canvi de Clau d'accés: https://oim.urv.cat/

# **IMPORTANT:**

- Si algun cop heu configurat algun mètode, en aquest punt ja us demanarà que utilitzeu el mètode. Podria ser que anteriorment haguéssiu configurat un número de mòbil o telèfon fix. En aquest cas, seleccioneu el mètode definit i seguiu les instruccions.

Si no reconeixeu el número de telèfon que apareix, pareu i obriu un tiquet al SAU. Podeu fer-ho amb tres sistemes:

- Accés aplicació: (<u>https://sau.urv.cat/</u>)
- Missatge de correu electrònic: <u>cau@urv.cat</u>.
- Els telèfons/mòbils introduïts en aquest apartat d'informació de seguretat s'usen exclusivament per configurar l'autenticació de doble factor a la Universitat.

# Afegir un mètode

La Universitat recomana utilitzar més d'un mètode de doble factor i prioritza:

- Aplicació d'autenticació al mòbil (mètode preferent)
  - Microsoft Authenticator
- Aplicació escriptori (generador de TOTP)
  - 2fast (Windows) / KeePassXC (Mac)
- Número de mòbil (SMS) / telèfon fix
  - Important: a partir de l'octubre de 2023, Microsoft permet la configuració per SMS o telèfon com a mètode secundari, cosa que obliga a configurar un dels dos mètodes anteriors.

Tal com indiquem, és important definir més d'un mètode. D'aquesta manera, si un dia no funciona l'aplicació del mòbil (o us l'heu deixat o l'heu perdut), podreu aprovar la sol·licitud mitjançant una aplicació d'escriptori, un SMS o una trucada de telèfon fix.

Aquest punt és important. Recordeu que, si no teniu mètodes per aprovar la sol·licitud, no podreu entrar a l'aplicació.

Per afegir un nou mètode, heu de clicar a Afegiu un mètode d'inici de sessió.

| Els 1                                                   | meus inicis de sessió $\vee$                       |                                        |            | ጽ | ? | U |
|---------------------------------------------------------|----------------------------------------------------|----------------------------------------|------------|---|---|---|
| 🎗 Informació general                                    | Informació de seguretat                            | r la sassió al comote o rastablic la c | ontrasenva |   |   |   |
| $\mathcal{P}_{\!\!\mathcal{V}}$ Informació de seguretat | Aquesta son ela metodes que utilized per micia     | na sessio ai compte o restabili la c   | ondasenya. |   |   |   |
| 💻 Dispositius                                           | + Afegiu un mètode d'inici de sessió               |                                        |            |   |   |   |
| 🔾 Contrasenya                                           | Contrasenya                                        | Darrera actualització:<br>fa 3 anys    | Canvia     |   |   |   |
| 🖻 Organitzacions                                        | Heu perdut el dispositiu? Tanca la sessió a tot ar | reu                                    |            |   |   |   |
| 🔒 Configuració i privadesa                              |                                                    |                                        |            |   |   |   |
| C Activitat recent                                      |                                                    |                                        |            |   |   |   |

Us sortirà quin mètode voleu afegir:

| Inforr<br>Aquests só | mació de seguretat<br>In els mètodes que utilitzeu per iniciar la sessió al compte o restablir la contrasenya. |  |
|----------------------|----------------------------------------------------------------------------------------------------|--|
| + Afegi              | u un mètode d'inici de sessió                                                                                  |  |
| No hi                | ha cap element per mostrar.                                                                                    |  |
| Heu per              | Afegeix un mètode ×                                                                                            |  |
| ļ                    | Trieu un mètode<br>Aplicació d'autenticació Teléfon Teléfon alternatiu Teléfon d'oficina                       |  |

# Instal·lació en equips als equips amb MacOS

Per instal·lar l'aplicació heu de seguir els passos següents: Obrir Sobre aquest MAC i agafeu el tipus de xip de l'equip.

| Sobre aquest Mac                      |                   |
|---------------------------------------|-------------------|
| Configuració del Sistema<br>App Store | 2 actualitzacions |
| Ítems recents                         | >                 |
| Forçar la sortida de l'app Safari     | てなまの              |
| Repòs<br>Reiniciar<br>Apagar          |                   |
| Bloquejar la pantalla                 | <b>^</b>          |
| Tancar sessió de: operador            | 쇼 # Q             |

| • • • |                                                                                                   |
|-------|---------------------------------------------------------------------------------------------------|
|       |                                                                                                   |
|       | Mac mini<br>2023                                                                                  |
|       | Xip Apple M2<br>Memòria 16 GB<br>Número de sèrie JF9FW0LWLM<br>macOS Sonoma 14.3                  |
|       | Més informació<br>Certificat regulador<br>™ i © 1983-2024 Apple Inc.<br>Tots els drets reservats. |

# Obrir la pàgina <a href="https://keepassxc.org/">https://keepassxc.org/</a>

| 🚺 Sin título ~ < 🔇                                                                       | 🚊 keepassxc.org                      | ී ම                   | ů +                      |
|------------------------------------------------------------------------------------------|--------------------------------------|-----------------------|--------------------------|
| KeePassXC                                                                                |                                      | Download Blog Screens | hots Docs / FAQ The Team |
| 0                                                                                        |                                      |                       |                          |
|                                                                                          |                                      |                       |                          |
| KeePassXC                                                                                |                                      |                       | - 205                    |
| Cross-platform Password Manager                                                          |                                      |                       |                          |
| Let KeePassXC safely store your password<br>favorite apps, so you can forget all about t | ds and auto-fill them into your hem. |                       | *                        |
| We do the heavy lifting in a no-nonsense,<br>free manner. Free and open source.          | ad-free, tracker-free, and cloud-    |                       | _                        |
|                                                                                          |                                      |                       |                          |
| A DOWNLOAD                                                                               | MORE & DONATE                        |                       |                          |
|                                                                                          | DOME                                 |                       |                          |
|                                                                                          |                                      |                       | X                        |
|                                                                                          |                                      |                       |                          |
|                                                                                          |                                      |                       |                          |
|                                                                                          |                                      |                       |                          |
|                                                                                          |                                      |                       |                          |
|                                                                                          |                                      |                       |                          |

Seleccioneu Download i seguidament See more options

| •••                                | ۲ | < >       | 🚊 keepassxc.org                                                                                                    | ීම උ                    |     | © 🖞 +    |
|------------------------------------|---|-----------|----------------------------------------------------------------------------------------------------|-------------------------|-----|----------|
| 20 pestañas                        |   | G C 🔤 🛲 🔕 | 🖸 🛞 Downie 🛞 🎯 🖾 🖾 🕻                                                                                                    | o 0 🚦                   | 0 0 |          |
| rupos de pestañas<br>D Sin titulo  |   | KeePassXC | Download                                                                                                    | Blog Screenshots        |     | The Team |
|                                    |   |           | KeePassXC for macOS (App                                                                                                    | ole Silicon)            |     |          |
|                                    |   |           | Keep your passwords safe on the computer you trust. No                                                                                                    | clouds. No 3rd parties. |     |          |
|                                    |   |           | L DOWNLOAD FOR MACOS                                                                                                    |                         |     |          |
|                                    |   |           | Version 2.7.6 - Older Releases                                                                                                    | -                       |     |          |
|                                    |   |           |                                                                                                    |                         |     |          |
|                                    |   |           | PGP Signature - # SHA-256 Digest - V                                                                                                    | enrying signatures      |     |          |
|                                    |   |           |                                                                                                    |                         |     |          |
|                                    |   |           |                                                                                                    |                         |     |          |
|                                    |   |           | See more options                                                                                                    | ^                       |     |          |
|                                    |   |           | See more options                                                                                                    | ^                       |     |          |
|                                    |   |           | See more options                                                                                                    | ^                       |     |          |
|                                    |   |           | See more options<br>KeePassXC for Apple Silicon Macs<br>DOWNLOAD P FOP Signature # SHU                                                                                | -256 Digest             |     |          |
|                                    |   |           | See more options  KeePassXC for Apple Silicon Macs  DOWNEGAD  POD Signature # SH/  KeePassXC for Intel Macs                                                           | -256 Digest             |     |          |
|                                    |   |           | See more options  KeePasiXC for Apple Silicon Macs  DOWNLOAD POD Signature # SH4  KeePasiXC for Intel Macs  DOWNLOAD POD Signature # SH4                              | -256 Digest             |     |          |
| A Marcadores                       |   |           | See more options   KeePassXC for Apple Silicon Macs   DOWNRLOAD  PGP Signature # SHJ  KeePassXC for Intel Macs  DOWNRLOAD  PGP Signature # SHJ                        | -256 Digest             |     |          |
| A Mancadores<br>SP Units de Veture |   |           | See more options<br>KeePassXC for Apple Silicon Macs<br>DOWNLOAD P POP Signature # SHV<br>KeePassXC for Intel Macs<br>DOWNLOAD P POP Signature # SHV<br>Homebrew Cask | -256 Digest             |     |          |

Si teniu un xip Intel seleccioneu Download de *KeePassXC for Intel Macs* i en cas contrari de *KeePassXC for Apple Silicon Macs*.

Una vegada baixat seleccioneu el fitxer a Descarregues per iniciar la instal·lació.

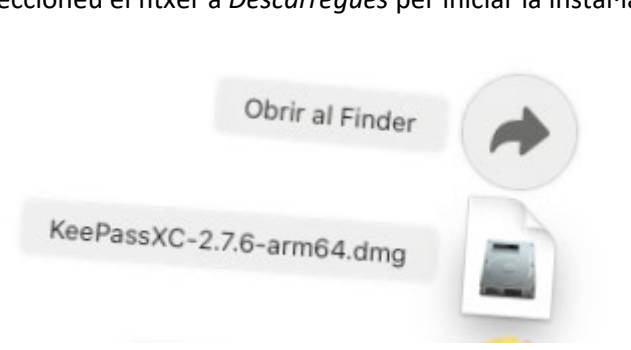

Seleccioneu l'aplicació de la adreta i moqueu-la a Applications

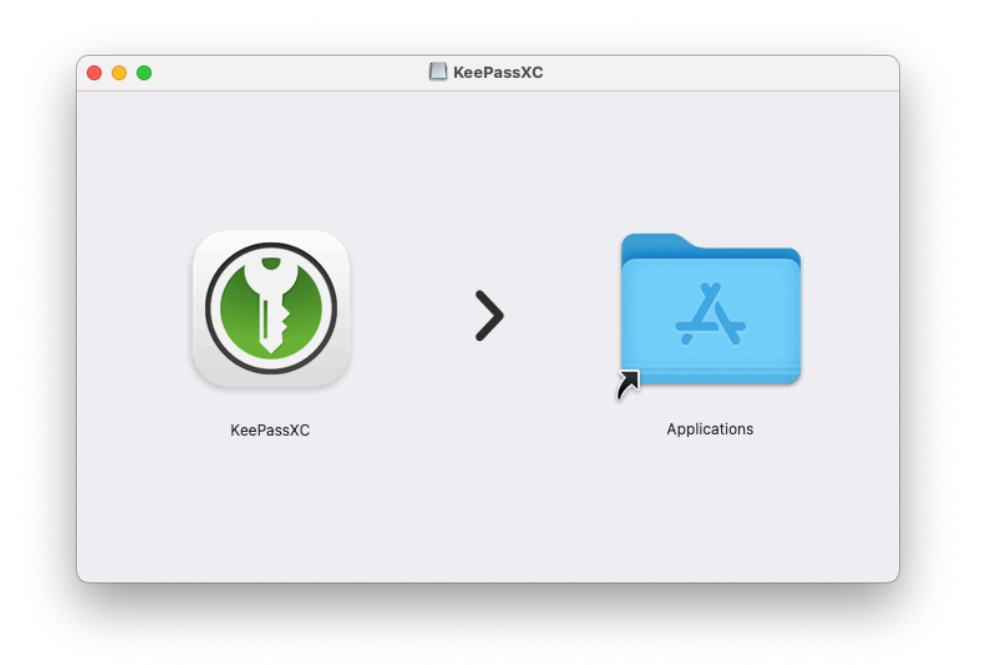

Seleccioneu Applications amb el botó dret i obrir

| •••  |        | KeePassXC |        |                                                                                                    |
|------|--------|-----------|--------|----------------------------------------------------------------------------------------------------|
| Keel | PassXC | >         | Applik | Obrir<br>Mostrar l'original<br>Obtenir informació<br>Comprimir "Applications"<br>Crear un àlies<br>Vista ràpida<br>Copiar<br>Compartir<br>Etiquetes<br>Importar des de l'iPhone |
|      |        |           |        | Nou Terminal a la carpeta<br>Nova pestanya de Terminal a la carpeta                                                                                                    |

Seleccioneu KeePassXC per obrir l'aplicació

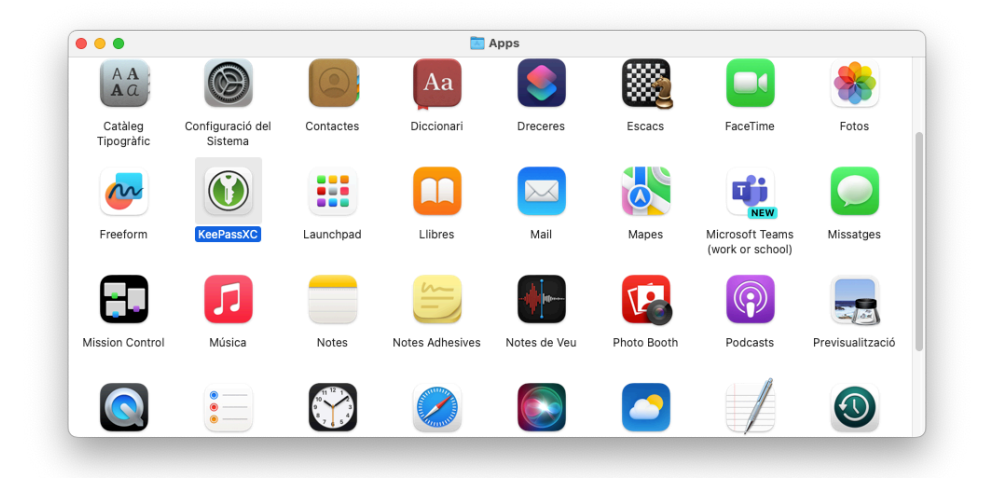

#### Seleccioneu Obrir

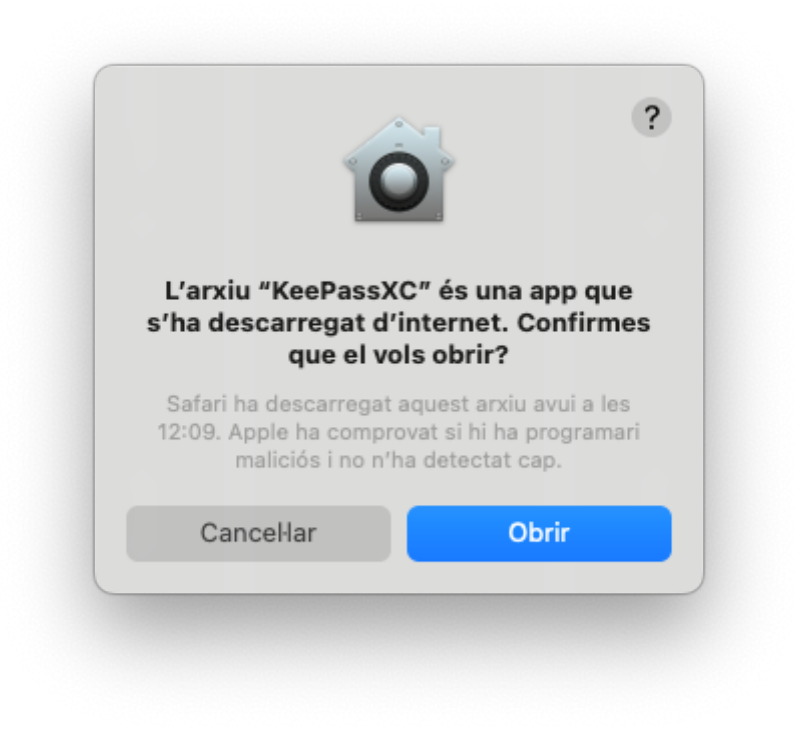

# Configuració de l'aplicació

Un cop instal·lada l'aplicació, l'obrim. Si és el primer cop, us demanarà de crear un fitxer de dades i l'haureu de protegir amb una contrasenya.

Seleccioneu Crear una nova base de dades

| E Crea una nova base de dades                                                                                                    | Q. Search (%F)<br>na base de dades KeePassXC |  |
|----------------------------------------------------------------------------------------------------|----------------------------------------------|--|
| Benvinguts/des al KeePassXC 2.7.6<br>Comenceu a emmagatzemar les vostres contrasenyes de manera segura en u<br>Crea una nova base de dades        | na base de dades KeePassXC                   |  |
| <b>Benvinguts/des al KeePassXC 2.7.6</b><br>Comenceu a emmagatzemar les vostres contrasenyes de manera segura en u<br>Crea una nova base de dades | na base de dades KeePassXC                   |  |
| <b>Benvinguts/des al KeePassXC 2.7.6</b><br>Comenceu a emmagatzemar les vostres contrasenyes de manera segura en u<br>Crea una nova base de dades | na base de dades KeePassXC                   |  |
| Benvinguts/des al KeePassXC 2.7.6<br>Comenceu a emmagatzemar les vostres contrasenyes de manera segura en u<br>Crea una nova base de dades        | ina base de dades KeePassXC                  |  |
| Comenceu a emmagatzemar les vostres contrasenyes de manera segura en u<br>Crea una nova base de dades                                             | ina base de dades KeePassXC                  |  |
| Crea una nova base de dades                                                                                                    |                                              |  |
|                                                                                                    |                                              |  |
| Obre una base de dades existent                                                                                                    |                                              |  |
| Importa de KeePass 1 Importa des de 1Password                                                                                                    | Importa d'un fitxer CSV                      |  |
|                                                                                                    |                                              |  |
|                                                                                                    |                                              |  |
|                                                                                                    |                                              |  |
|                                                                                                    |                                              |  |

Introduïu el nom que li vulgueu donar i seleccionem Continua

|     | Informació general de la        | base de dades                          |                 |
|-----|---------------------------------|----------------------------------------|-----------------|
|     | Please fill in the display name | and an optional description for your n | ew database:    |
|     | Nom de la base de dades:        | Contrasenyes                           |                 |
|     | Descrinció:                     |                                        |                 |
|     | Descripcio.                     |                                        |                 |
|     |                                 |                                        |                 |
| . 6 |                                 |                                        |                 |
|     |                                 |                                        |                 |
|     |                                 |                                        |                 |
|     |                                 |                                        |                 |
|     |                                 |                                        |                 |
|     |                                 |                                        |                 |
|     |                                 |                                        |                 |
|     |                                 |                                        |                 |
|     |                                 | Retrocedeix                            | tinua Cancel·la |
|     |                                 |                                        |                 |
|     |                                 |                                        |                 |

Deixem les opcions per defecte i seleccionem Continua

| 000          | Create a new KeePassXC database                                                                                                    |
|--------------|----------------------------------------------------------------------------------------------------|
|              | Opcions de xifrat                                                                                                    |
|              | Aquí podeu ajustar la configuració del xifrat de la base de dades. També ho podeu canviar més endavant a la configuració de la base de dades. |
| $\mathbf{O}$ | Temps de desxifrat: 1.0 s<br>100 ms 5.0 s<br>Els valors més alts ofereixen més protecció, però es trigarà més a obrir la base de<br>dades.    |
|              | Format de la base de dades: KDBX 4 (recommended)<br>Unless you need to open your database with other programs, always use the latest format.  |
|              | Configuració avançada                                                                                                    |
|              | Retrocedeix Continua Cancel·la                                                                                                    |

Introduïm una clau d'accés. La barra de color ens indicarà la fortalesa de la clau sent el verd el recomanat. Recordeu que si oblideu la clau no podreu tornar a obrir el fitxer. Seleccionem *Fet* per continuar.

| C | redencials de la base de dades                               |                |
|---|--------------------------------------------------------------|----------------|
|   | A set of credentials known only to you that protects your da | atabase.       |
|   | Contrasenya                                                  |                |
|   | Introduïu la contrasenya:                                    | 5 Ø            |
|   | Confirma la contrasenya:                                     |                |
|   |                                                              | Cancel·lar     |
|   |                                                              |                |
|   | Add additional protection.                                   |                |
|   |                                                              |                |
|   |                                                              |                |
|   |                                                              |                |
|   |                                                              |                |
|   |                                                              |                |
|   | Retrocede                                                    | eix Fet Cancel |

Seleccionem el directori on volem desar el fitxer i seleccionem Save

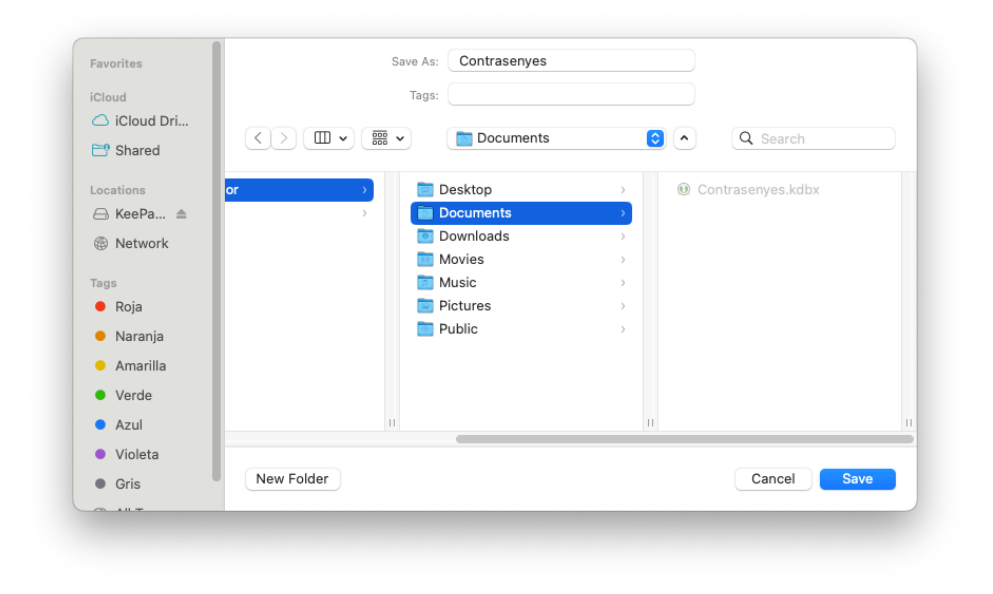

Seleccioneu amb el botó dret Arrel i Nou Grup

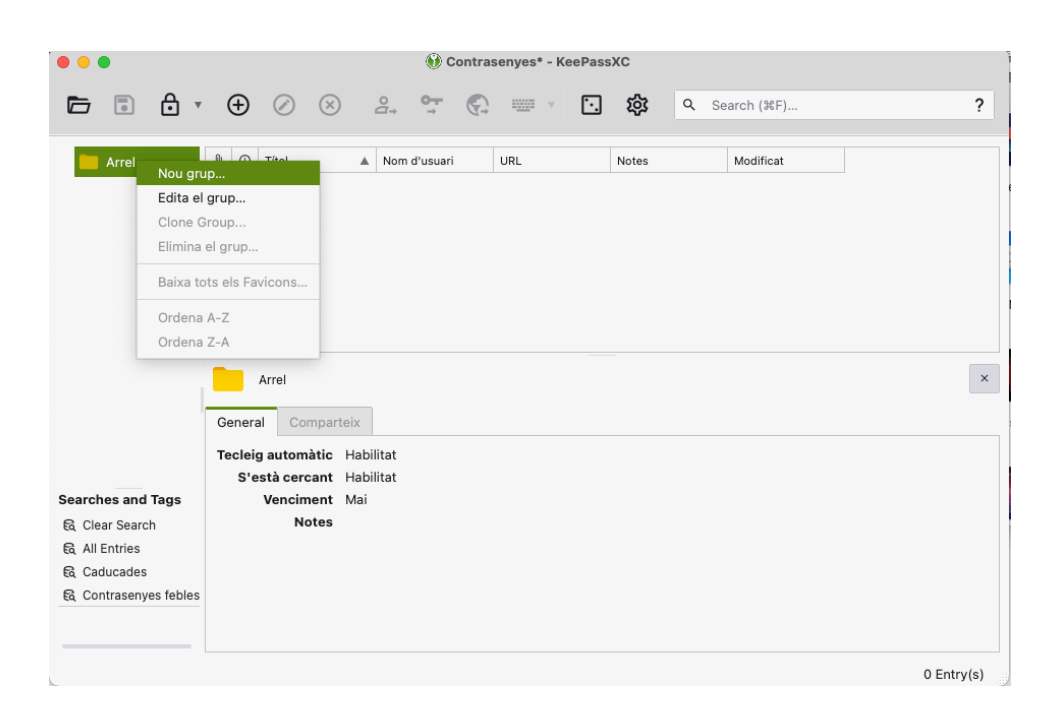

Fiquem un nom al grup i selecciones D'acord

| •           |              | 💓 Contrasenyes* - KeePassXC                                                       |            |
|-------------|--------------|-----------------------------------------------------------------------------------|------------|
|             | <b>ð</b> • 🕂 | ⊘ ⊗ 2→ ♥→ ♥→ ♥→ ♥→ ♥→ ♥→ ♥→ ♥→ ♥→ ♥→ ♥→ ♥→ ♥→                                     | ?          |
| fegeix un g | rup          |                                                                                   |            |
| <b>A</b> *  | Name:        | URV                                                                               |            |
| Grup        | Notes:       | 1                                                                                 |            |
| $\odot$     |              |                                                                                   |            |
| Icona       | Caduca:      | 14/2/24 13:57                                                                     |            |
| 윪           | Search:      | Hereta de grup pare (Habilita )                                                   |            |
| KeeShare    | Auto-Type:   | Hereta de grup pare (Habilita )                                                   |            |
| D           |              | Use default Auto-Type sequence of parent group     Set default Auto-Type sequence |            |
| Propietats  |              | {USERNAME}{TAB}{PASSWORD}{ENTER}                                                  |            |
|             |              |                                                                                   |            |
|             |              | CanceHa                                                                           | D'acord    |
|             |              |                                                                                   | 0 Entry(s) |

Un cop fet el pas anterior, aneu al vostre compte d'Office365 (*vegeu Afegir mètode*) i a través de la web seleccioneu l'opció *Aplicació d'autenticació*:

| Afegeix un mètode         |           | $\times$ |
|---------------------------|-----------|----------|
| Quin mètode voleu afegir? |           |          |
| Aplicació d'autenticació  |           | $\sim$   |
|                           | Cancel·la | Afegeix  |

Els passos que heu de fer són similars als heu seguit per afegir el Microsoft Authenticator, però en aquest cas en lloc de clicar- a *Següent* heu de seleccionar *Vull utilitzar una altra aplicació d'autenticador*.

### Microsoft Authenticator

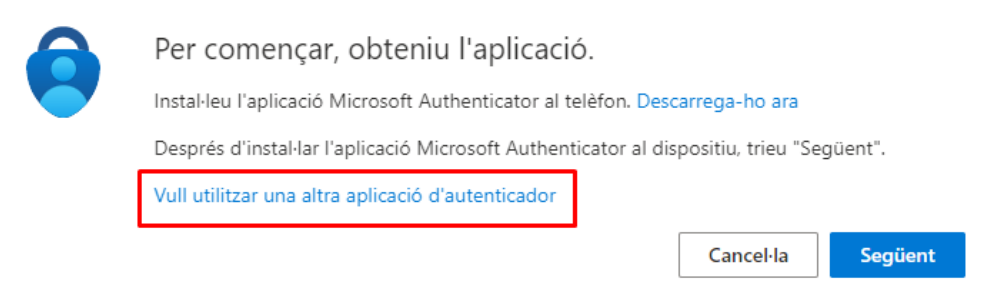

# Un cop feu clic a Següent, surt el codi QR que heu d'escanejar en l'aplicació d'escriptori.

| A | plicació d'autenticació                                                                                                    | $\times$ |
|---|----------------------------------------------------------------------------------------------------|----------|
|   | Escanegeu el codi QR                                                                                                    |          |
|   | Utilitzeu l'aplicació d'autenticació per escanejar el codi QR. D'aquesta manera, es connectarà l'aplicaci<br>d'autenticació amb el compte. | ió       |
|   | Després d'escanejar el codi QR, trieu "Següent".                                                                                           |          |
|   | No os pot ossansior la imatra?                                                                                                    |          |
|   | No es pot escanejar la imatge?                                                                                                    |          |

# Seleccioneu No es pot escanejar la imatge?

Copieu la clau secreta.

| plicació d'autenticació >                                                                                                    |                                                                                                    |  |  |  |  |
|----------------------------------------------------------------------------------------------------|----------------------------------------------------------------------------------------------------|--|--|--|--|
| Escanegeu el codi QR                                                                                                    | autenticació ×   geu el codi QR   plicació d'autenticació per escanejar el codi QR. D'aquesta manera, es connectarà l'aplicació   ió amb el compte.   scanejar el codi QR, trieu "Següent".   ot escanejar la imatge? següent a l'aplicació: ompte: a: fhhjkhgnfklgszsw   i   Endarrere Següent |  |  |  |  |
| Utilitzeu l'aplicació d'autenticació per escanejar el codi QR. D'aquesta manera, es connectarà l'aplicació<br>d'autenticació amb el compte.                                                                                                    | )                                                                                                    |  |  |  |  |
| Escanegeu el codi QR Utilitzeu l'aplicació d'autenticació per escanejar el codi QR. D'aquesta manera, es connectarà l'aplicació d'autenticació amb el compte. Després d'escanejar el codi QR, trieu "Següent". No es pot escanejar la imatge? Introduïu el següent a l'aplicació: Nom del compte: Clau secreta: fhhjkhgnfklgszsw Endarrere Següent |                                                                                                    |  |  |  |  |
| No es pot escanejar la imatge?                                                                                                    |                                                                                                    |  |  |  |  |
| Introduïu el següent a l'aplicació:                                                                                                    |                                                                                                    |  |  |  |  |
| Nom del compte:                                                                                                    |                                                                                                    |  |  |  |  |
| Clau secreta: fhhjkhgnfklgszsw                                                                                                    |                                                                                                    |  |  |  |  |
| Endarrere Següent                                                                                                    |                                                                                                    |  |  |  |  |

Següent

Endarrere

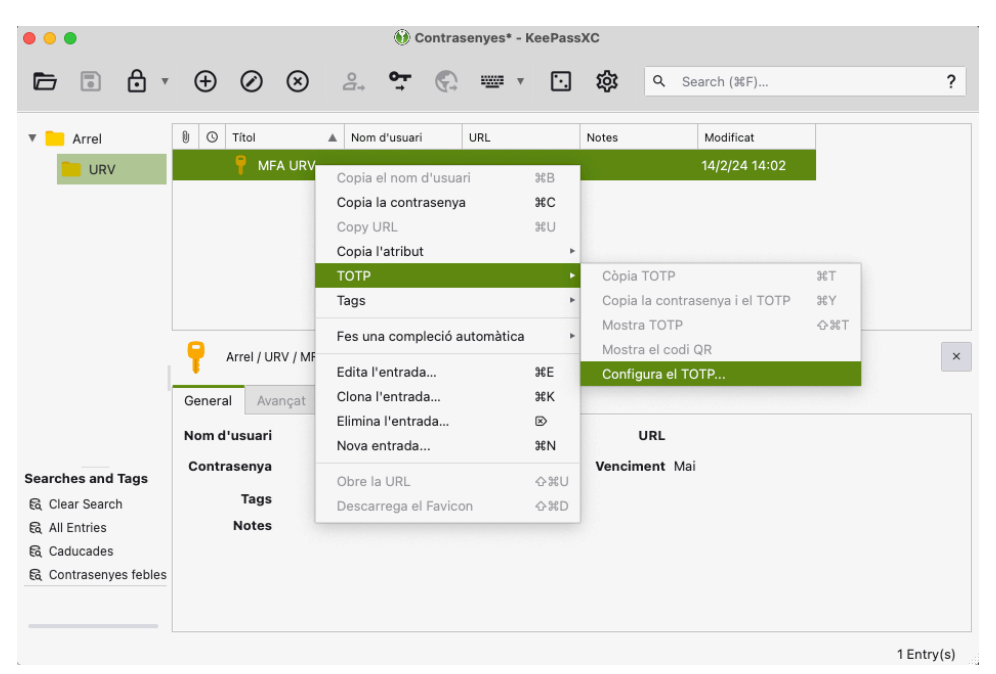

## Tornem a l'aplicació i seleccionem amb el botó dret TOPT->Configura el TOPT

## Introduïu el contingut copiat a Secret Key i seleccioneu D'acord

| Arrel               | 🛙 🛈 Títol 🔺 N         | om d'usuari URL Notes Modificat            |   |
|---------------------|-----------------------|--------------------------------------------|---|
| URV                 | P MFA URV             | Secret Key: fhhjkhgnfklgszsw 14/2/24 14:02 |   |
| 🔻 👿 Paperera        |                       |                                            |   |
| p                   |                       | Default settings (RFC 6238)                |   |
|                     |                       | Steam® settings                            |   |
|                     |                       | O Custom settings:                         |   |
|                     |                       |                                            |   |
|                     | -                     | Paràmetres a mida                          |   |
|                     | Arrel / URV / MFA URV | Algoritme: SHA-1                           | × |
|                     | General Avancat Tec   |                                            |   |
|                     |                       | Intervals: 30 sec                          |   |
|                     | Nom d'usuari          | Mida del codi: 6 digits                    |   |
| Searches and Tags   | Contrasenya           | ient Mai                                   |   |
| 🗟 Clear Search      | Tags                  |                                            |   |
| 民 All Entries       | Notes                 | CanceHa D'acord                            |   |
| 🛱 Caducades         |                       |                                            |   |
| Contrasenyes febles |                       |                                            |   |

Un cop fet aquest pas, ja el teniu configurat.

# Informació de seguretat

Aquests són els mètodes que utilitzeu per iniciar la sessió al compte o restablir la contrasenya.

| Defineix el mètode d'inici de sessió per defecte |       |        |           |  |  |  |
|--------------------------------------------------|-------|--------|-----------|--|--|--|
| + Afegiu un mètode d'inici de sessió             |       |        |           |  |  |  |
| 📞 Telèfon                                        | +34 б | Canvia | Suprimeix |  |  |  |
| Microsoft Authenticator                          | SM-i  |        | Suprimeix |  |  |  |
| Aplicació d'autenticació                         |       |        | Suprimeix |  |  |  |
| Hen nerdut el dispesitiv? Tenes la e             |       |        |           |  |  |  |

I podeu consultar el codi seleccionant amb el botó dret TOPT->Mostra TOPT

| • • • Ocontrasenyes* - KeePassXC |                             |                                   |                 |                  |                |      |            |
|----------------------------------|-----------------------------|-----------------------------------|-----------------|------------------|----------------|------|------------|
|                                  | $\oplus$                    | × : •                             | ) <b>IIII</b> + | 5 錄              | ۹ Search (೫F). |      | ?          |
| ▼ <mark> </mark> Arrel           | 1 O Títol                   | Nom d'usuari                      | URL             | Notes            | Modificat      |      |            |
| URV                              | (U) <b>T</b> M <sup>a</sup> | Copia el nom d'usuari             | ЖВ              |                  | 14/2/24 14     | 4:27 |            |
| 🔻 👕 Paperera                     |                             | Copia la contrasenya              | жc              |                  |                |      |            |
| q 📒                              |                             | Copy URL                          | жU              |                  |                |      |            |
|                                  |                             | Copia l'atribut                   | ×               |                  |                |      |            |
|                                  |                             | ТОТР                              | •               | Còpia TOTP       |                | ¥T   |            |
|                                  | _                           | Tags                              | ۲<br>۲          | Copia la contras | enya i el TOTP | ЖY   |            |
|                                  | _                           | Fes una compleció automà          | tica 🕨          | Mostra TOTP      |                | ΩЖТ  |            |
|                                  | Arrel /                     | Edita l'entrada                   | жЕ              | Configura el TO  | ≀R<br>TP       |      | © ×        |
|                                  | General A                   | Clona l'entrada                   | жк              |                  |                |      |            |
|                                  | Nom d'usuai                 | Elimina l'entrada<br>Nova entrada | ⊠<br>≆N         | U                | RL             |      |            |
| Searches and Tags                | Contraseny                  | Obre la URL                       | Ġ₩U             | Vencime          | nt Mai         |      |            |
| 🗟 Clear Search                   | Тад                         | Descarrega el Favicon             | 公米D             |                  |                |      |            |
| 🗟 All Entries                    | Notes                       |                                   |                 |                  |                |      |            |
| € Caducades                      |                             |                                   |                 |                  |                |      |            |
| Contrasenyes febles              |                             |                                   |                 |                  |                |      |            |
|                                  |                             |                                   |                 |                  |                |      |            |
|                                  |                             |                                   |                 |                  |                |      |            |
|                                  |                             |                                   |                 |                  |                |      | 1 Entry(s) |

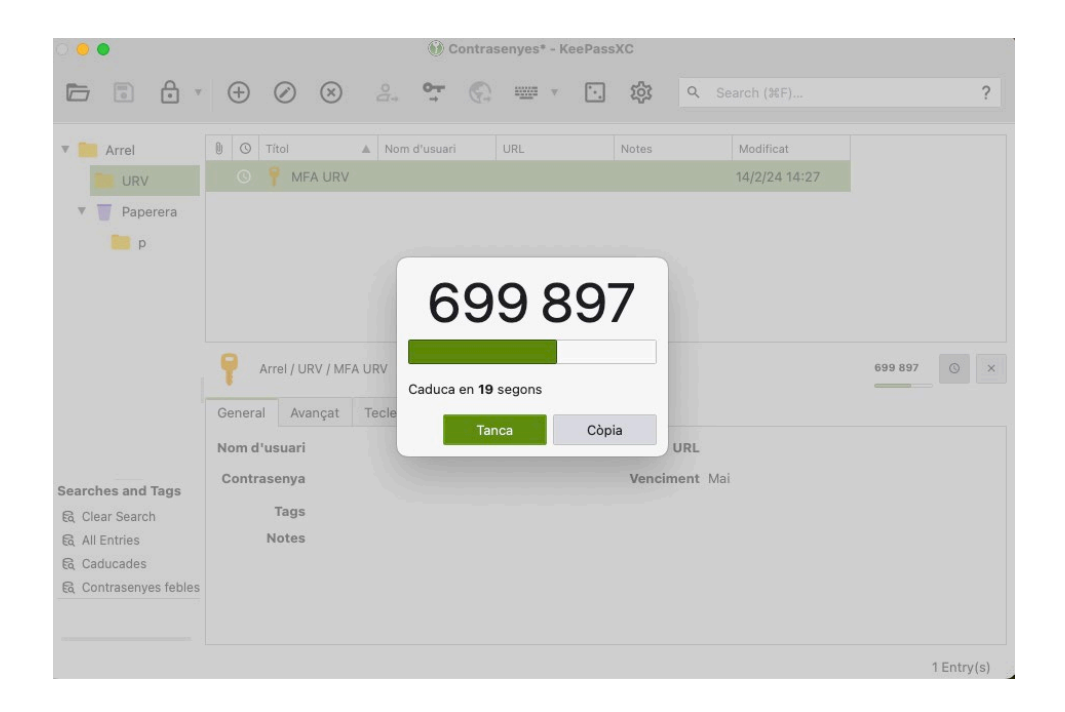